1. Ingresar a la página web institucional culiacan.tecnm.mx y dar clic en el sobre que aparece en la parte superior derecha para ingresar al correo electrónico

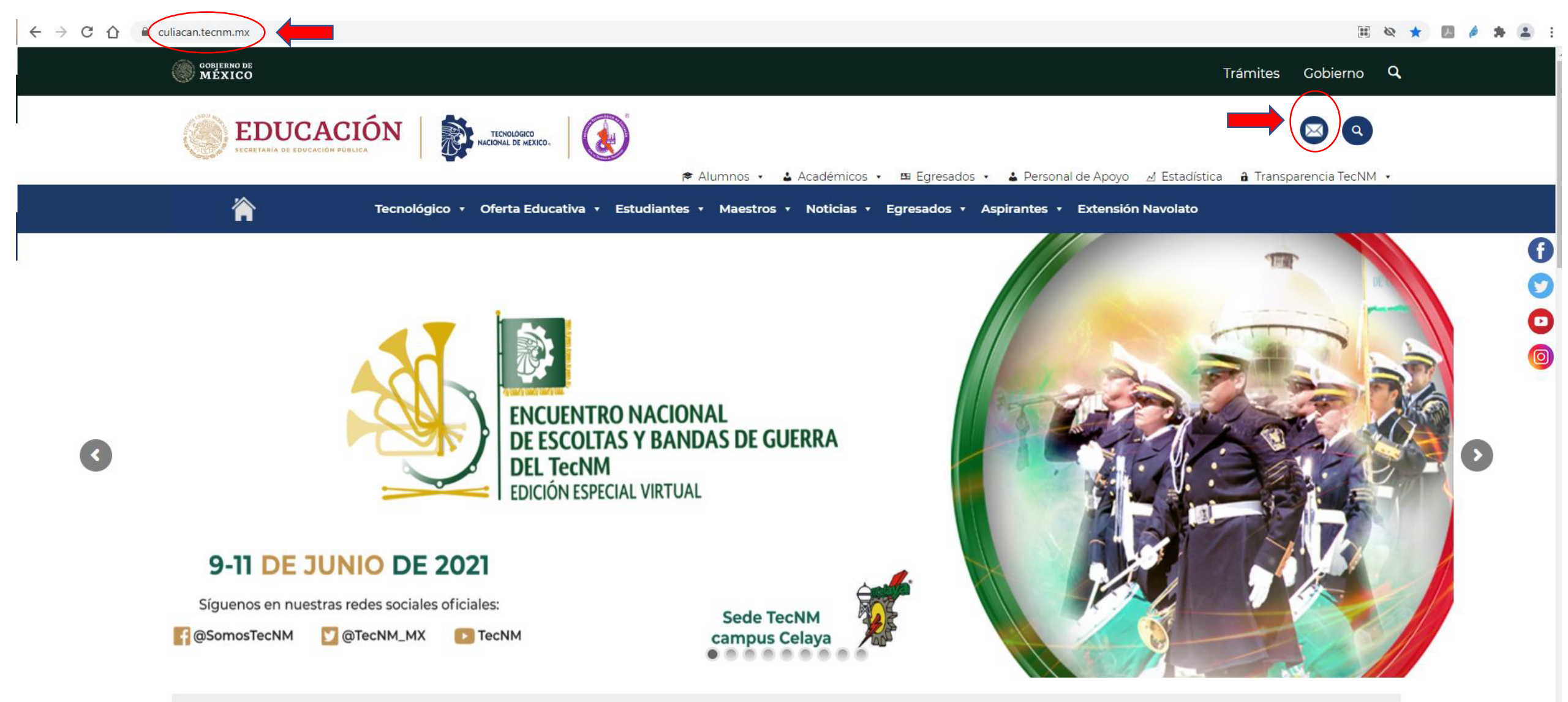

#### 2. Iniciar sesión con el correo institucional (ejemplo: pd2243."número de ficha"@culiacan.tecnm.m)

← → C 🏠 🔒 login.microsoftonline.com/?whr=culiacan.tecnm.mx

Microsoft Iniciar sesión pd2213.000000@culiacan.tecnm.mx ¿No tiene una cuenta? Cree una. ¿No puede acceder a su cuenta? Siguiente 🔍 Opciones de inicio de sesión

🖎 🛧 🖪 🤌 🗯 😩 🗄

← → C ☆ 🌢 login.microsoftonline.com/?whr=culiacan.tecnm.mx

🕸 🏠 🗾 🤌 🗯 😩 🗄

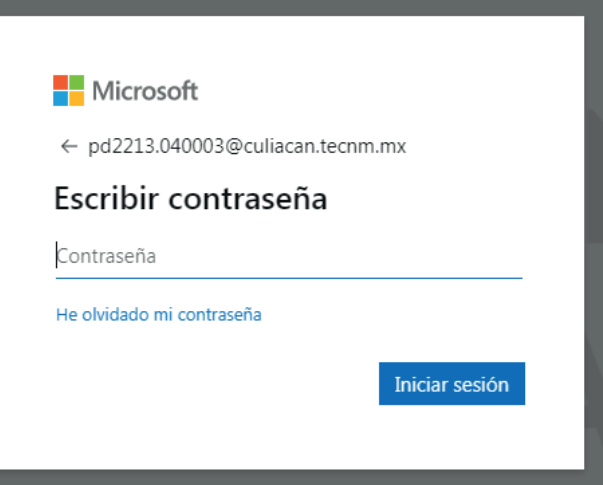

# NOLÓGICO L DE MÉXICC

3. Al ingresar por primera vez se te pedirá que actualices la contraseña predefinida. Asegúrese que su contraseña nueva sea escrita correctamente en los dos campos correspondientes.

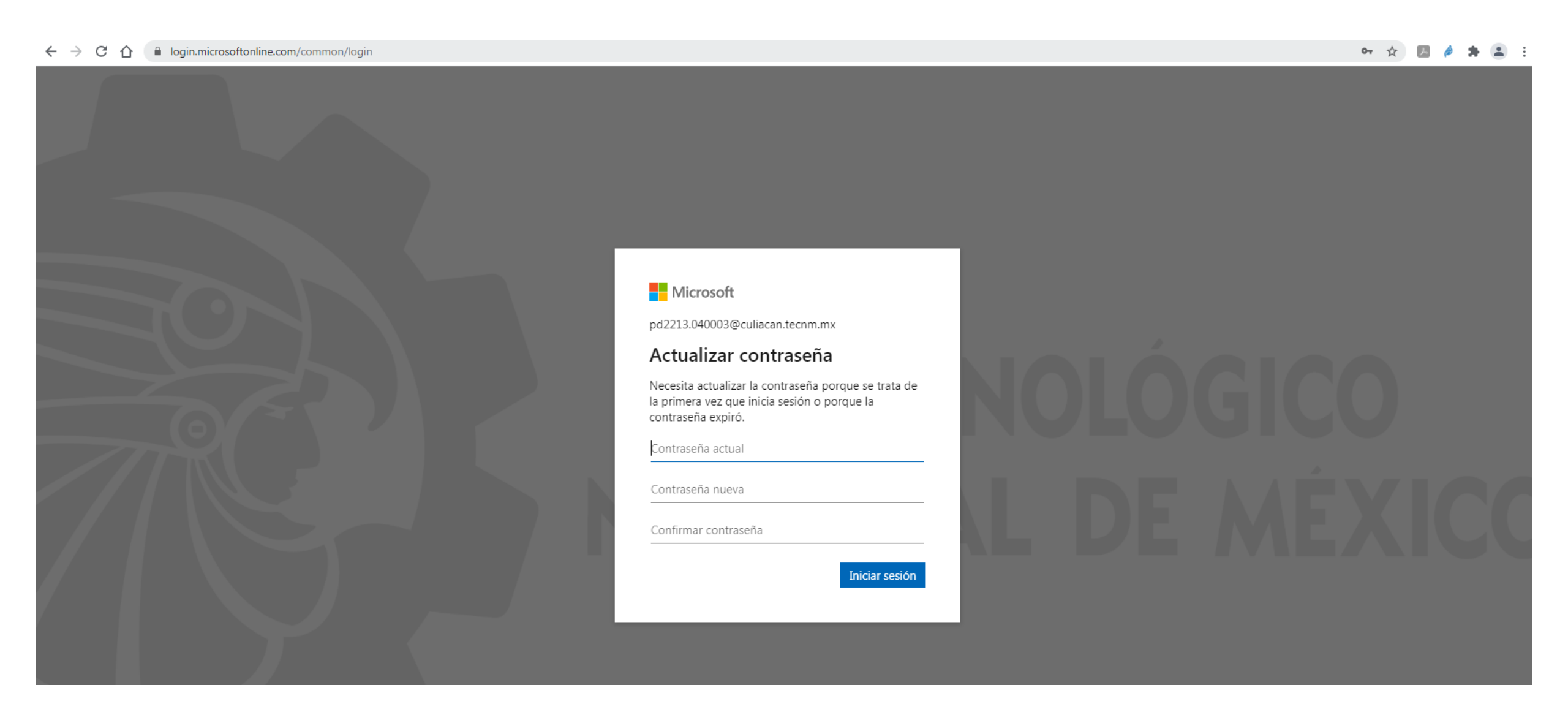

4. Ingrese un correo de recuperación de usuario/ contraseña, o bien ingrese su teléfono personal para respaldo y recuperación

## no pierda el acceso a su cuenta

Para asegurarnos de que pueda restablecer su contraseña, necesitamos recopilar información para poder comprobar su identidad. No usaremos esta información para enviarle correo no deseado, sino para que su cuenta sea más segura. Tendrá que configurar al menos 1 de las opciones siguientes.

🕑 Teléfono de autenticación no está configurado. Configurario ahora

Correo electrónico de autenticación no está configurado. Configurarlo ahora

cancelar

# Seleccione como país México e ingrese un número móvil válido para autenticación

| nierda el acceso                       | a su cuenta          |
|----------------------------------------|----------------------|
| pieraa er acceso                       | a sa cacinta         |
| npruebe su número de teléfono de auter | nticación siguiente. |
| éfono de autenticación                 |                      |
| léxico (+52)                           | *                    |
| 71421421                               |                      |
|                                        |                      |
| enviarme mensaje de texto              | llamarme             |
| enviarme mensaje de texto              | llamarme             |
| enviarme mensaje de texto              | llamarme             |

Ingrese un correo válido para confirmación de cuenta. A continuación la página le enviará a este correo un código de verificación

| Microsoft                                                                                                    | 17179999@itculiacan.edu.mx   <b>?</b> |
|----------------------------------------------------------------------------------------------------|---------------------------------------|
| no pierda el acceso a su cuenta                                                                                         |                                       |
| Compruebe su dirección de correo electrónico de autenticación a continuación. No use su dirección de correo electrónico | de trabajo o escuela principal.       |
| fakefake@fakemail.com                                                                                                   |                                       |
| Enviarme un mensaje de correo electrónico                                                                               |                                       |
|                                                                                                    |                                       |
| Atrás                                                                                                    |                                       |
|                                                                                                    |                                       |

Revise en la bandeja de entrada de su correo o bien en la carpeta de correo no deseado un mensaje nuevo de Microsoft Online Services Team

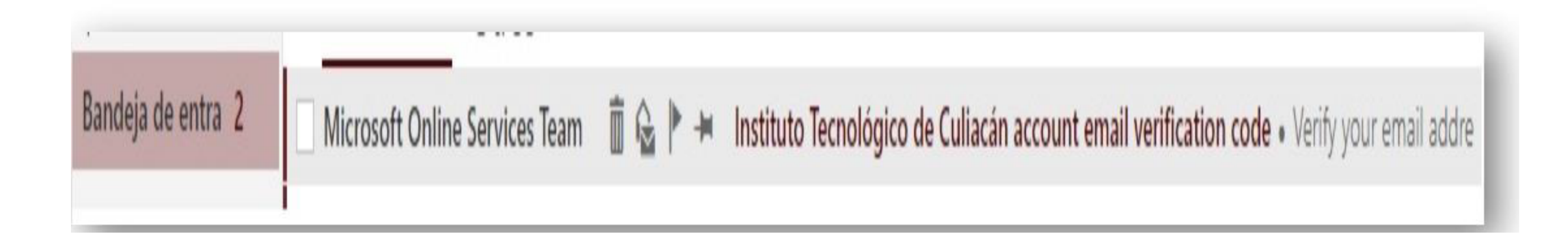

### Abra el mensaje y copie el código ya que lo utilizará en la ventana de confirmación de cuenta

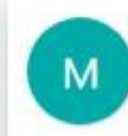

Microsoft Online Services Team < msonlineservicesteam@microsoftonline.com > Hoy, 05:05 p.m. Tú \*

#### Verify your email address

Thanks for verifying your 17179999@itculiacan.edu.mx account!

Your code is: 725576

Sincerely, The Azure Active Directory Team

Microsoft Corporation | One Microsoft Way Redmond, WA 98052-6399

This message was sent from an unmonitored email address. Please do not reply to this message.

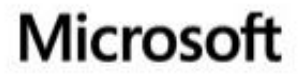

Privacy Legal

# Ingrese el código que se le envió al correo y a continuación oprima el botón comprobar

| Microsoft                                                                                  | 17179999@itculiacan.edu.mx   <b>?</b>                           |
|--------------------------------------------------------------------------------------------|-----------------------------------------------------------------|
| no pierda el acceso a su cuenta                                                            |                                                                 |
| Compruebe su dirección de correo electrónico de autenticación a continuación. No use su    | dirección de correo electrónico de trabajo o escuela principal. |
| Correo electrónico de autenticación                                                        |                                                                 |
| Enviarme un mencaie de corres electrónico                                                  |                                                                 |
| Encontrará un mensaje de correo electrónico con un código de verificación en su bandeja de | entrada.                                                        |
| Zarrad                                                                                     |                                                                 |
| Comprobar                                                                                  | ner.                                                            |
| Atrás                                                                                      |                                                                 |
| Auas                                                                                       |                                                                 |

#### Una vez que reciba el mensaje de confirmación oprima el botón Finalizar

| sta página. |
|-------------|
|             |
|             |
|             |
|             |

Para acceder al correo, de clic sobre el icono que dice correo

|                       |                                                                                                    |                                                                                                    |            |                                                                                                    | 🗳 🔅 ? JOSE                  |
|-----------------------|----------------------------------------------------------------------------------------------------|----------------------------------------------------------------------------------------------------|------------|----------------------------------------------------------------------------------------------------|-----------------------------|
| es, J                 | OSE                                                                                                    |                                                                                                    | ٩          | Buscar en los documen                                                                                                    | tos en linea                |
| Calendario            | configuraciones, pero ya puede                                                                         | empezar.                                                                                                    |            | Instalar la                                                                                                    | as aplicaciones de Office 🖂 |
| PowerPoint            | neDrive 🚺 Word                                                                                         | Excel                                                                                                    | PowerPoint | OneNote                                                                                                    | SharePoint<br>Configurando  |
| E ∰<br>nes →          | vay 📑 Forms                                                                                            |                                                                                                    |            |                                                                                                    |                             |
| Tareas                |                                                                                                    |                                                                                                    |            |                                                                                                    | Nuevo 🗸                     |
| y<br>Sammer<br>Vammer | rtidos conmigo Detecta                                                                                 |                                                                                                    |            |                                                                                                    |                             |
|                       | es, J<br>algunas<br>Calendario<br>Calendario<br>algunas<br>algunas<br>Compa<br>Compa<br>Compa<br>Compa | es, JOSE<br>Galendario<br>Galendario<br>PowerPoint<br>PowerPoint<br>Forms<br>Toreas<br>Compartidos conmigo<br>Detecta | es, JOSE   | es, JOSE     elenderio   elenderio | es, JOSE                    |

Seleccione su idioma y país de origen, así como la zona horaria que le corresponde y para finalizar presione guardar

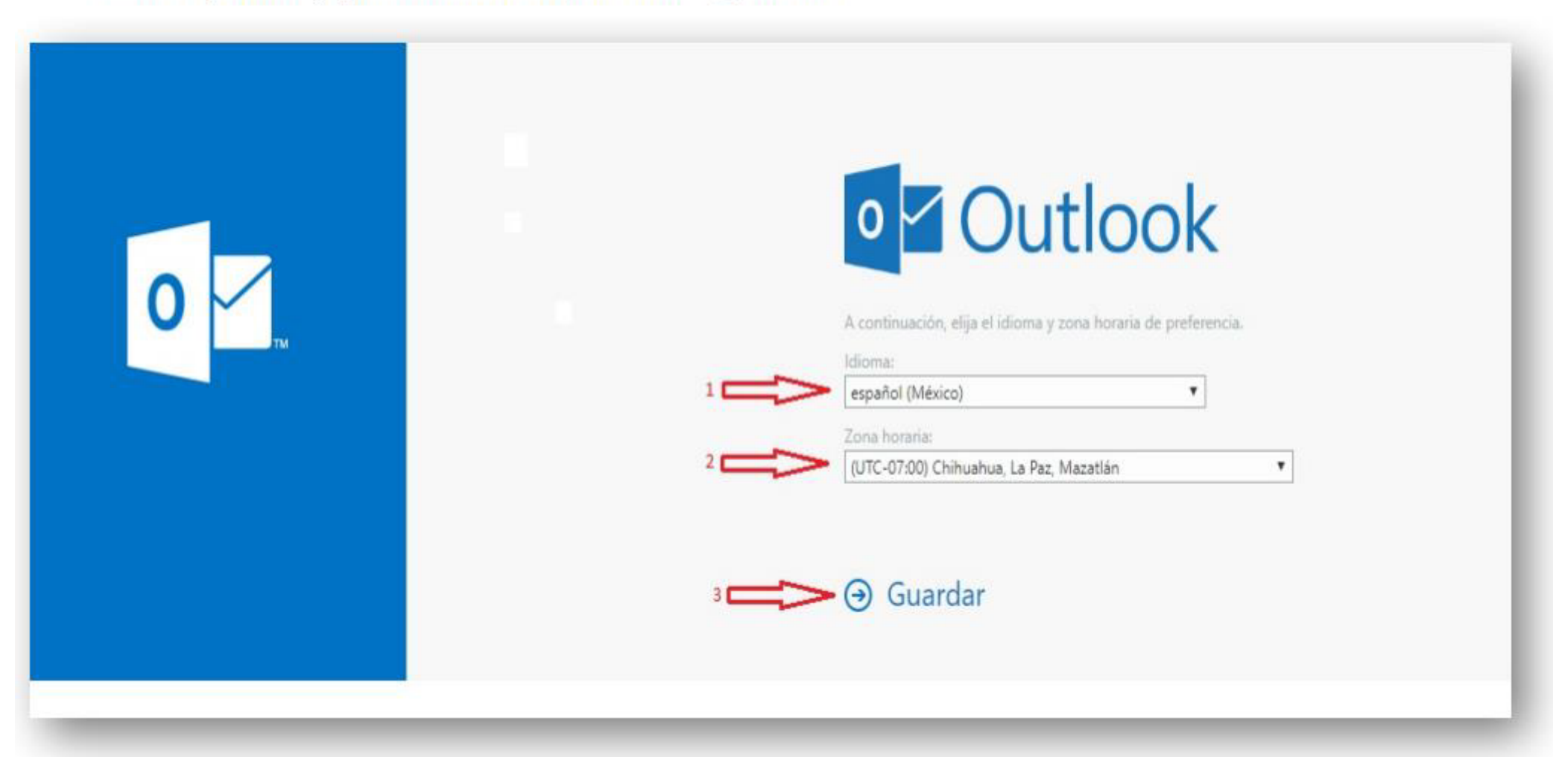

Esta usted en la bandeja de entrada de su cuenta de correo Microsoft institucional, aquí usted puede leer, crear y enviar correos electrónicos.

| Uffice 365                                                                                                    | Dutlook                                                                                        |
|----------------------------------------------------------------------------------------------------|------------------------------------------------------------------------------------------------|
| Buscar en Correo y Conta 🔎                                                                                                    | 🕀 Nuevo 🔍 🏠 Marcar todos como leidos                                                           |
| ∧ Carpetas                                                                                                    | Prioritarios Otros Filtrar v                                                                   |
| Bandeja de entrada                                                                                                    | Descubre la Bandeja de entrada Prioritarios                                                    |
| Elementos enviados                                                                                                    | Encontrarás los correos que probablemente te<br>interesan en Prioritarios y el resto en Otros. |
| Borradores                                                                                                    |                                                                                                |
| Más                                                                                                    | Enteridido                                                                                     |
| ▲ Grupos * Nuevo                                                                                                    | Siguiente: No hay eventos para los próximos 🛛 🗎 Agenda                                         |
| 202                                                                                                    |                                                                                                |
| Los grupos proporcionan a los<br>equipos un espacio<br>compartido para el correo y los<br>documentos y para programar<br>eventos. |                                                                                                |
| → Descubrir                                                                                                    | d-b                                                                                            |
| + Crear                                                                                                    |                                                                                                |
|                                                                                                    | Tu Bandeja de entrada Prioritarios                                                             |
|                                                                                                    | está vacía.                                                                                    |

Para cerrar sesión de clic sobre su nombre de usuario, luego de clic en la liga que dice cerrar sesión

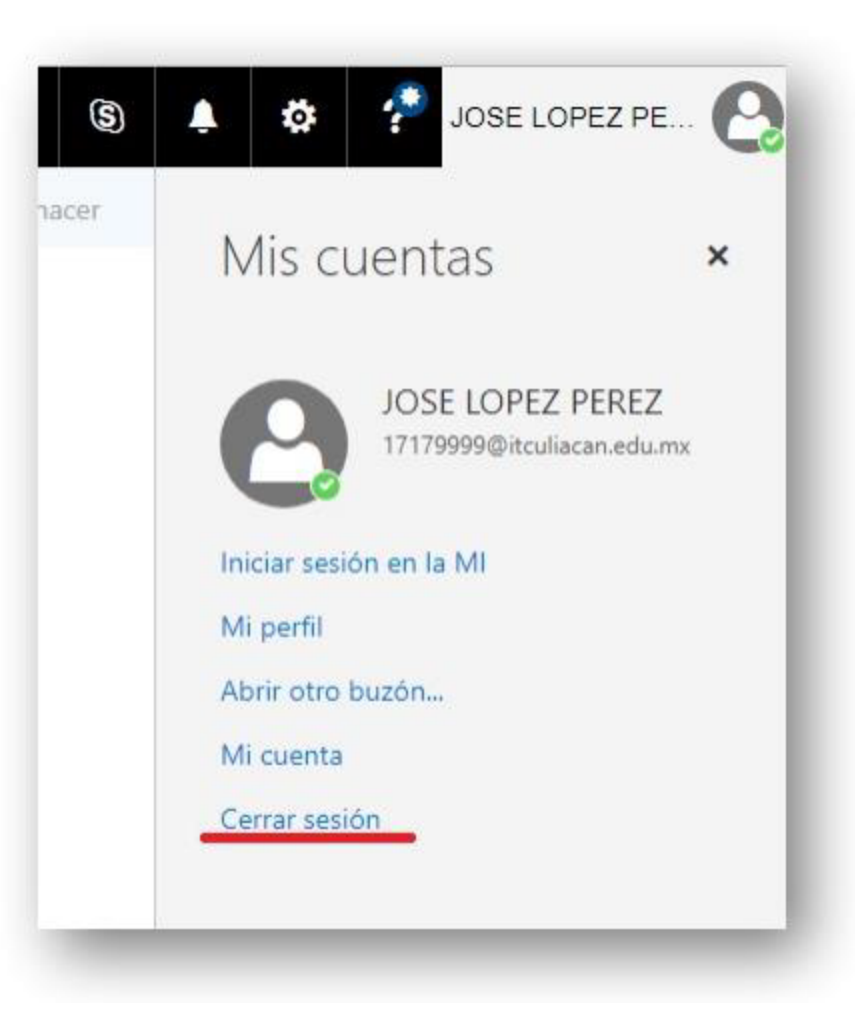